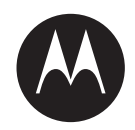

# MOTOTRBO CPS, Tuner, AirTracer, and RDAC Applications Installation Guide

**JULY 2017** 

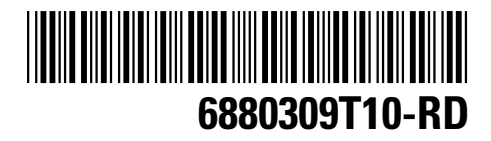

© 2017 Motorola Solutions, Inc. All rights reserved

## Foreword

#### **Computer Software Copyrights**

The Motorola Solutions products described in this manual may include copyrighted Motorola Solutions computer programs stored in semiconductor memories or other media. Laws in the United States and other countries preserve for Motorola Solutions certain exclusive rights for copyrighted computer programs, including, but not limited to, the exclusive right to copy or reproduce in any form the copyrighted computer program. Accordingly, any copyrighted Motorola Solutions computer programs contained in the Motorola Solutions products described in this manual may not be copied, reproduced, modified, reverse-engineered, or distributed in any manner without the express written permission of Motorola Solutions. Furthermore, the purchase of Motorola Solutions products shall not be deemed to grant either directly or by implication, estoppel, or otherwise, any license under the copyrights, patents or patent applications of Motorola Solutions, except for the normal non-exclusive license to use that arises by operation of law in the sale of a product.

#### **Document Copyrights**

No duplication or distribution of this document or any portion thereof shall take place without the express written permission of Motorola Solutions. No part of this manual may be reproduced, distributed, or transmitted in any form or by any means, electronic or mechanical, for any purpose without the express written permission of Motorola Solutions.

#### Disclaimer

The information in this document is carefully examined, and is believed to be entirely reliable. However, no responsibility is assumed for inaccuracies. Furthermore, Motorola Solutions reserves the right to make changes to any products herein to improve readability, function, or design. Motorola Solutions does not assume any liability arising out of the applications or use of any product or circuit described herein; nor does it cover any license under its patent rights nor the rights of others.

#### Trademarks

MOTOROLA, MOTO, MOTOROLA SOLUTIONS and the Stylized M logo are trademarks or registered trademarks of Motorola Trademark Holdings, LLC and are used under license. All other trademarks are the property of their respective owners.

© 2006 and 2017 by Motorola Solutions, Inc.

This page intentionally left blank.

## **Document History**

| Version                                                      | Description                                                                                                    | Date          |
|--------------------------------------------------------------|----------------------------------------------------------------------------------------------------|---------------|
| 6880309T10-RC Changes made for this revision are as follows: |                                                                                                    | November 2016 |
|                                                              | New layout.                                                                                                    |               |
|                                                              | <ul> <li>System Release 2.7 of the MO-<br/>TOTRBO CPS, Tuner, AirTracer,<br/>and RDAC Applications Installa-<br/>tion Guide.</li> </ul> |               |
| 6880309T10-RD                                                | System Release 2.8 of the MOTOTR-<br>BO CPS, Tuner, AirTracer, and<br>RDAC Applications Installation Guide                              | July 2017     |

This page intentionally left blank.

### Introduction

The following information is important before proceeding with the installation package. Read all the instructions carefully during the installation.

#### 1.1

#### **System Installation Requirements**

All computer systems must adhere to the following minimum requirements before proceeding with the installation.

**Operating Systems Requirements** for installing MOTOTRBO Customer Programming Software (CPS), Tuner, AirTracer, or Repeater Diagnostics and Control (RDAC) without Radio Management Server or Radio Management Device Programmer:

- Windows 10, 32-bit or 64-bit
- Windows 8, Windows 8.1, 32-bit or 64-bit
- · Windows 7 Home Premium or Professional (Service Pack er1 or higher), 32-bit or 64-bit

**Operating Systems Requirements** for installing MOTOTRBO CPS with Radio Management Server and Radio Management Device Programmer:

- Windows 10, 32-bit or 64-bit
- Windows 8, Windows 8.1, 32-bit or 64-bit
- · Windows 7 Home Premium or Professional (Service Pack 1 or higher), 32-bit or 64-bit
- Windows Server 2008 R2 (Service Pack 1), 32-bit or 64-bit
- · Windows Server 2012, 64-bit

#### **Recommended Hardware Requirements**

- · 2 GHz dual core or higher Pentium grade processor
- 4 GB RAM
- · Aero-capable graphics card with 128 MB graphics memory
- 50 GB free hard disk space on a 5400 RPM hard disk drive
- · USB port for radio communication
- DVD-ROM for software installation
  - **NOTICE:** This configuration is required when working with large codeplugs.

#### **Minimum Hardware Requirements**

- 1.6 GHz Pentium grade processor
- 2 GB RAM free memory, excluding onboard graphics card memory usage
- DirectX 9-class graphics
- 35 GB free hard disk space on a 5400 RPM hard disk drive
- USB port for radio communication
- DVD-ROM for software installation

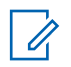

**NOTICE:** If the PC does not meet the recommended configuration, the CPS performance may be degraded.

#### **Minimum Software Requirements**

• Windows Internet Explorer 7 or later

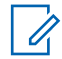

**NOTICE:** Refer to *RM Deployment Guide* for more information on the recommended hardware requirement for Radio Management applications.

#### 1.2 Programming Cables Description

The following table shows the programming cables used to connect a radio to a USB port.

#### Table 1: Cables for Radio Programming, Data Applications, Testing or Alignment

| Motorola Solutions Part<br>Number | Cable Name                                                              | Description                                                                                                    |
|-----------------------------------|-------------------------------------------------------------------------|----------------------------------------------------------------------------------------------------|
| PMKN4012_                         | Portable Programming Cable                                              | This cable connects the radio<br>to a USB port for radio pro-<br>gramming and data applica-<br>tions.                                     |
| PMKN4013_                         | Portable Programming, Test-<br>ing and Alignment Cable                  | This cable connects the radio<br>to a USB port for radio pro-<br>gramming, data applications,<br>testing and alignment.                   |
| HKN6184_                          | Mobile Front Programming<br>Cable                                       | This cable connects the radio<br>front connector to a USB port<br>for radio programming and da-<br>ta applications.                       |
| PMKN4010_                         | Mobile and Repeater Rear<br>Programming Cable                           | This cable connects the radio<br>rear connector to a USB port<br>for radio programming and da-<br>ta applications.                        |
| PMKN4016_                         | Mobile and Repeater Rear<br>Programming, Testing and<br>Alignment Cable | This cable connects the radio<br>rear connector to a USB port<br>for radio programming, data<br>applications, testing and align-<br>ment. |

## 1.3 Access Rights

You need to have Administrator rights on the target computer in order to proceed with any of the installations.

### **Operations**

The following operations are required for installation to be successful.

#### 2.1

#### Installing Customer Programming Software Application

Follow the procedure to install Customer Programming Software (CPS) application on a computer.

**Prerequisites:** You have to be logged on as a user with local administration rights to the computer, or enable User Account Control.

#### Procedure:

- 1 Unplug all devices connected to the computer.
- 2 Exit all programs running on the computer.
- 3 Insert the DVD into the DVD drive.

If you have more than one DVD drive, use the master DVD drive.

- 4 Wait for the auto-install program to start, and follow the instructions on the screen. If the program fails, navigate to Setup.exe on the DVD, and double-click the file. The screen shows the language options.
- 5 Select a language to be used for the installation, and click **Next** to proceed.

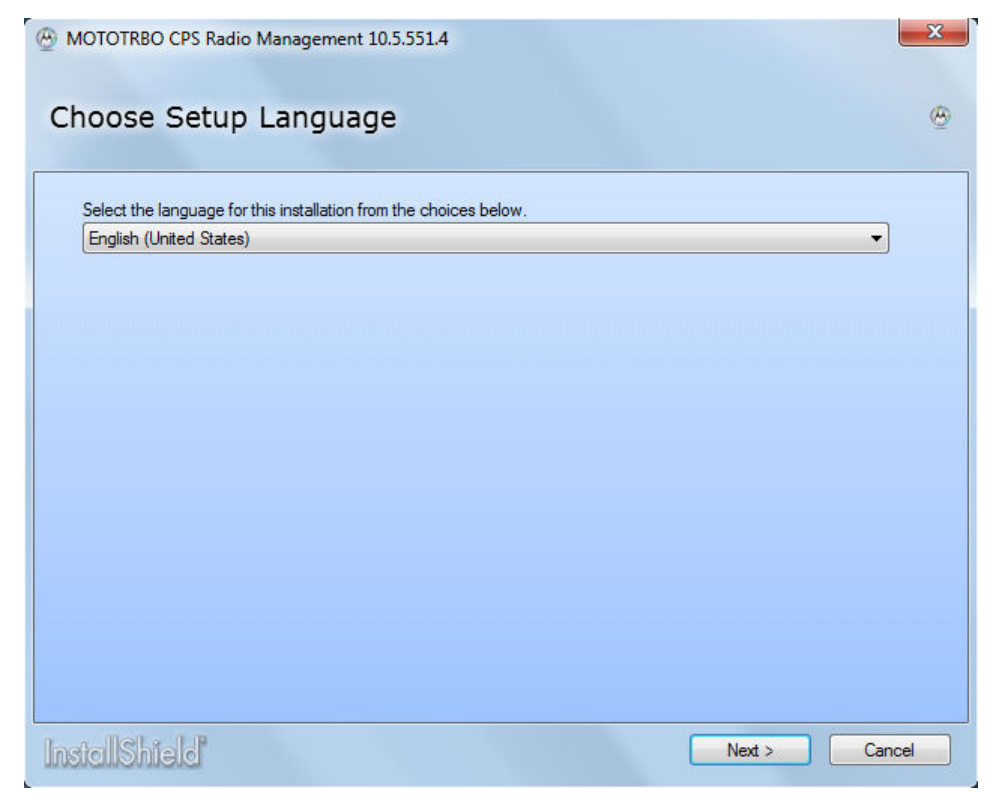

The screen shows the feature options.

6 Select MOTOTRBO Customer Programming Software, and click Next to proceed.

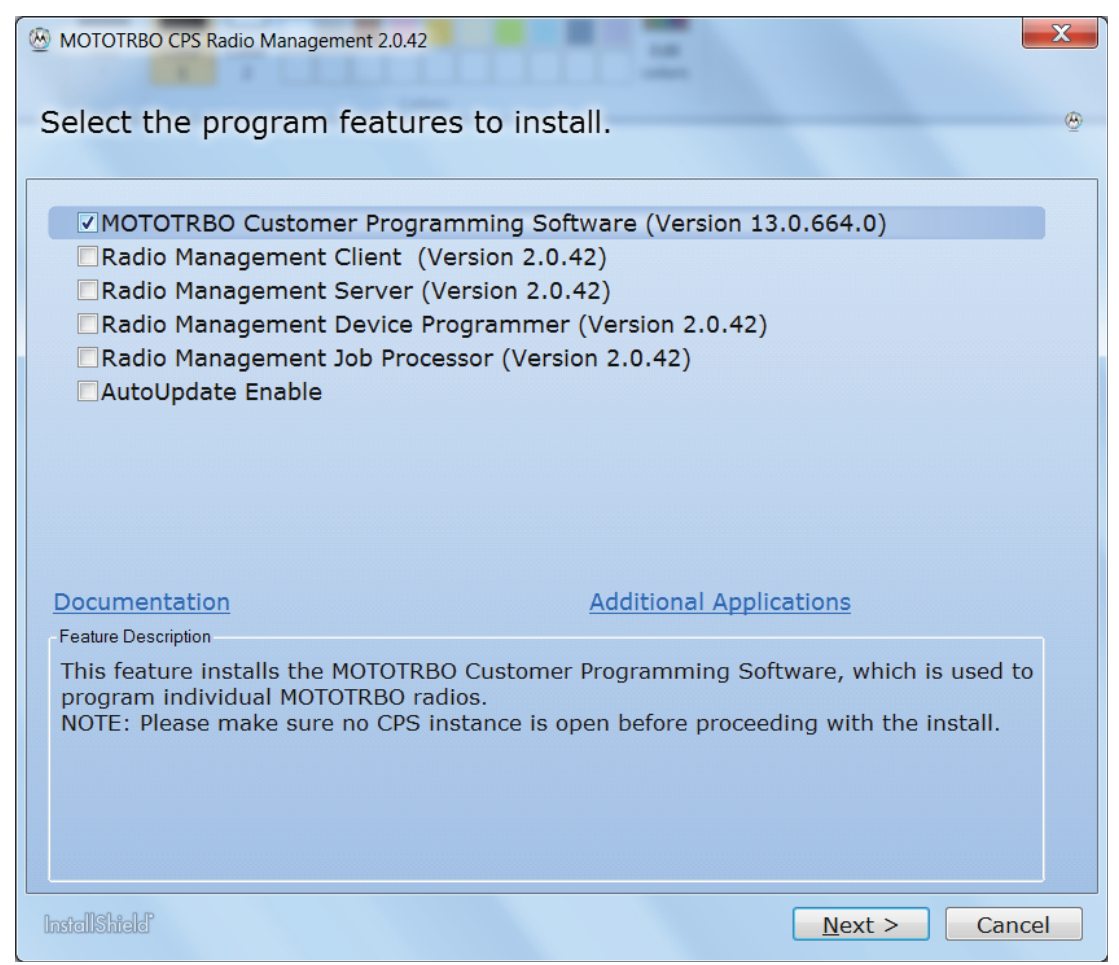

7 Follow the instructions on the screen to complete the installation.

Reboot the computer if prompted during the installation process.

Click **OK** to proceed if security-related messages appear during the installation process.

8 Click Finish to exit.

| MOTOTRBO CPS Radio Management 10.5.551.4               | ×,     |
|--------------------------------------------------------|--------|
| InstallShield Wizard Completed                         |        |
| CPS Radio Management. Click Finish to exit the wizard. |        |
|                                                        |        |
| InstallShield                                          | Finish |

#### 2.2 Installing Radio Management Applications

Follow the procedure to install Radio Management applications on a computer.

**Prerequisites:** You have to be logged on as a user with local administration rights to the computer, or enable User Account Control.

Do any of the following:

- If you are using a Windows 8 operating system and have not enabled .NET Framework 3.5 Windows feature on the computer, see Enabling .NET Framework 3.5 Windows Feature by Using the Internet on page 18 or Enabling .NET Framework 3.5 Windows Feature by Using the Windows 8 DVD on page 19 before you proceed.
- If you are using a hardened operating system and have not set the required user privileges, see Setting User Privileges for Hardened Operating Systems on page 19 before you proceed.
- If you want to make sure there are no pending jobs in Radio Management before you proceed, see Checking Job Status on page 20.

#### Procedure:

- 1 Unplug all devices connected to the computer.
- 2 Exit all programs running on the computer.
- **3** Insert the DVD into the DVD drive.
  - If you have more than one DVD drive, use the master DVD drive.
- **4** Wait for the auto-install program to start, and follow the instructions on the screen. If the program fails, navigate to Setup.exe on the DVD, and double-click the file.

The screen shows the language options.

**5** Select a language to be used for the installation, and click **Next** to proceed.

| MOTOTRBO CPS Radio Management 10.5.551.4                          | x        |
|-------------------------------------------------------------------|----------|
| Choose Setup Language                                             | ۲        |
| Select the language for this installation from the choices below. |          |
| English (United States)                                           |          |
|                                                                   |          |
|                                                                   |          |
|                                                                   |          |
|                                                                   |          |
|                                                                   |          |
|                                                                   |          |
|                                                                   |          |
|                                                                   | <u>ا</u> |

The screen shows the feature options.

6 Select MOTOTRBO Customer Programming Software, Radio Management Server, and Radio Management Device Programmer, and click Next to proceed.

| MOTOTRBO CPS Radio Management 2.0.39                                                                                                    | X        |  |
|----------------------------------------------------------------------------------------------------|----------|--|
| Select the program features to install.                                                                                                    | <u>ن</u> |  |
|                                                                                                    |          |  |
| MOTOTRBO Customer Programming Software (Version 13.0.661.0)                                                                                                    |          |  |
| Radio Management Client (Version 2.0.39)                                                                                                    |          |  |
| Radio Management Server (Version 2.0.39)                                                                                                    |          |  |
| Radio Management Device Programmer (Version 2.0.39)                                                                                                    |          |  |
| Radio Management Job Processor (Version 2.0.39)                                                                                                    |          |  |
| AutoUpdate Enable                                                                                                    |          |  |
| MOTOTRBO AirTracer (Version 8.0)                                                                                                    |          |  |
| MOTOTRBO RDAC (Version 6.5)                                                                                                    |          |  |
| MOTOTRBO Tuner (Version 11.5)                                                                                                    |          |  |
| Documentation Additional Applications                                                                                                    |          |  |
| Feature Description                                                                                                    |          |  |
| This feature installs the Radio Management Job Processor. Radio Management (RM) provides capabilities to program a fleet of radios through scheduled jobs. RM Job |          |  |
| Processor is the service that processes jobs for the RM Server.                                                                                                   |          |  |
| running before proceeding with the install.                                                                                                    |          |  |
|                                                                                                    |          |  |
|                                                                                                    |          |  |
|                                                                                                    |          |  |
| InstallShield Next > Canc                                                                                                    | el       |  |

7 Follow the instructions on the screen to complete the installation.

Reboot the computer if prompted during the installation process.

Click **OK** to proceed if security-related messages appear during the installation process.

8 Click Finish to exit.

| MOTOTRBO CPS Radio Management 10.5.551.4          |                                                                         |
|---------------------------------------------------|-------------------------------------------------------------------------|
| InstallShield Wiz                                 | ard Completed                                                           |
| The InstallShield Wizard<br>CPS Radio Management. | has successfully installed MOTOTRBO<br>Click Finish to exit the wizard. |
| InstallShield                                     | Finish                                                                  |

#### 2.3 Installing Tuner Application

Follow the procedure to install Tuner application on a computer.

**Prerequisites:** If you are using a Windows 8 operating system and have not enabled .NET Framework 3.5 Windows feature on the computer, see Enabling .NET Framework 3.5 Windows Feature by Using the Internet on page 18 or Enabling .NET Framework 3.5 Windows Feature by Using the Windows 8 DVD on page 19 before you proceed.

#### **Procedure:**

- 1 Unplug all devices connected to the computer.
- 2 Exit all programs running on the computer.
- 3 Insert the CD into the CD drive.
- 4 Wait for the auto-install program to start, and follow the instructions on the screen.

If the program fails, navigate to Autorun.exe on the CD, and double-click the file.

The screen shows the language options.

- 5 Select a language to be used for the installation, and click Next to proceed. The screen shows the feature options.
- 6 Select MOTOTRBO Tuner, and click Next to proceed.
- 7 Read and accept the Software License Agreement.
- 8 Follow the instructions on the screen to complete the installation.

Reboot the computer if prompted during the installation process.

Click OK to proceed if security-related messages appear during the installation process.

9 Click Finish to exit.

**Postrequisites:** You can proceed to install MOTOTRBO driver, and set up MOTOTRBO Local Area Connection. See Installing MOTOTRBO Driver on page 17 and Setting Up MOTOTRBO Local Area Connection on page 20 for the steps.

#### 2.4

#### **Installing AirTracer Application**

Follow the procedure to install AirTracer application on a computer.

**Prerequisites:** If you are using a Windows 8 operating system and have not enabled .NET Framework 3.5 Windows feature on the computer, see Enabling .NET Framework 3.5 Windows Feature by Using the Internet on page 18 or Enabling .NET Framework 3.5 Windows Feature by Using the Windows 8 DVD on page 19 before you proceed.

#### Procedure:

- 1 Unplug all devices connected to the computer.
- 2 Exit all programs running on the computer.
- 3 Insert the CD into the CD drive.
- 4 Wait for the auto-install program to start, and follow the instructions on the screen.

If the program fails, navigate to Autorun.exe on the CD, and double-click the file.

The screen shows the language options.

- **5** Select a language to be used for the installation, and click **Next** to proceed. The screen shows the feature options.
- 6 Select MOTOTRBO AirTracer, and click Next to proceed.
- 7 Read and accept the Software License Agreement.
- 8 Follow the instructions on the screen to complete the installation.

Reboot the computer if prompted during the installation process.

Click **OK** to proceed if security-related messages appear during the installation process.

9 Click Finish to exit.

**Postrequisites:** You can proceed to install MOTOTRBO driver, and set up MOTOTRBO Local Area Connection. See Installing MOTOTRBO Driver on page 17 and Setting Up MOTOTRBO Local Area Connection on page 20 for the steps.

#### 2.5

#### **Installing Repeater Diagnostics and Control Application**

Follow the procedure to install Repeater Diagnostics and Control (RDAC) application on a computer.

**Prerequisites:** If you are using a Windows 8 operating system and have not enabled .NET Framework 3.5 Windows feature on the computer, see Enabling .NET Framework 3.5 Windows Feature by Using the Internet on page 18 or Enabling .NET Framework 3.5 Windows Feature by Using the Windows 8 DVD on page 19 before you proceed.

#### **Procedure:**

- 1 Download the MOTOTRBO RDAC for Portables, Mobiles, and Repeaters zipped file from Motorola Online web site.
- 2 Unplug all devices connected to the computer.

- 3 Exit all programs running on the computer.
- 4 Extract all files in the zipped file, and save them to the computer.
- 5 Double-click Autorun.exe from the extracted files.

If the program fails, double-click Autorun.exe again.

The screen shows the language options.

- 6 Select a language to be used for the installation, and click Next to proceed.The screen shows the feature options.
- 7 Check the box for MOTOTRBO RDAC, and click Next to proceed.
- 8 Read and accept the Software License Agreement.
- **9** Follow the instructions on the screen to complete the installation.

Reboot the computer if prompted during the installation process.

Click OK to proceed if security-related messages appear during the installation process.

10 Click Finish to exit.

**Postrequisites:** You can proceed to install MOTOTRBO driver, and set up MOTOTRBO Local Area Connection. See Installing MOTOTRBO Driver on page 17 and Setting Up MOTOTRBO Local Area Connection on page 20 for the steps.

If RDAC application is required to connect to an IP backbone by using the Ethernet port, set up the Local Area Connection on the computer with the correct IP address, and subnet parameters.

#### 2.6

#### **Installing Applications in Silent Mode**

You can use silent installation instead of standard installation when you install MOTOTRBO Customer Programming Software (CPS), Tuner, AirTracer, or Repeater Diagnostics and Control (RDAC), or Radio Management Server, Device Programmer, or Job Processor application. Silent installation allows you to install the applications without user interaction, and makes the installation easier when you deploy the applications to large numbers of workstations.

#### Procedure:

Installer

- 1 Right-click the command prompt and select **Run as administrator** to open.
- 2 Type cd, and press enter to navigate to the location of the installer.
- 3 Type the appropriate command for the features you want to install.

| Installer            | MOTOTRBO Customer Programming Soft-<br>ware<br>cps_ <version>_standalone.zip</version> |
|----------------------|----------------------------------------------------------------------------------------|
| Command              | Setup.exe /s /v" /qn"                                                                  |
| Command with Logging | Setup.exe /s /v"/qn /l*vx<br>\"C:\log.txt\""                                           |

| MOT  | OTRBO Radio Management    |
|------|---------------------------|
| cps_ | _ <version>.zip</version> |

Table continued...

| Command              | Setup.exe /silent<br>ISFeatureInstall=Feature1,Featur<br>e2           |
|----------------------|-----------------------------------------------------------------------|
| Command with Logging | Setup.exe /silent /debuglog<br>ISFeatureInstall=Feature1,Featur<br>e2 |

| Installer            | DVD MOTOTRBO Radio Management Job<br>Processor    |
|----------------------|---------------------------------------------------|
| Command              | MOTOTRBO_RMJobProcessor.exe /<br>silent           |
| Command with Logging | MOTOTRBO_RMJobProcessor.exe /<br>silent /debuglog |

| Installer            | DVD Full                                                              |
|----------------------|-----------------------------------------------------------------------|
| Command              | Setup.exe /silent<br>ISFeatureInstall=Feature1,Featur<br>e2           |
| Command with Logging | Setup.exe /silent /debuglog<br>ISFeatureInstall=Feature1,Featur<br>e2 |

- 4 Replace Feature1 and Feature2 with the appropriate command.
  - MOTOTRBO\_Customer\_Programming\_Software
  - RM Server
  - RM\_Device\_Programmer
  - MOTOTRBO AirTracer
  - MOTOTRBO RDAC
  - MOTOTRBO Tuner
- 5 Replace C: \log.txt with the full path of the location you want to save the log file.
- 6 Press Enter to run the command.

#### 2.7 Installing MOTOTRBO Driver

The MOTOTRBO driver is installed once to enable communication between MOTOTRBO devices and the USB port by using any of the applications. Follow the procedure to install the driver on Windows 7 Professional, 32-bit or 64-bit, or Home Premium, 32-bit or 64-bit operating system.

#### **Procedure:**

- **1** Exit all MOTOTRBO programs running on the computer.
- 2 Connect the programming cable to the radio or repeater, and the USB port on the computer.
- **3** Turn on the radio.

The Driver Software Installation window appears.

4 Click **Close** when the installation is complete.

| Driver Software Installation |              | <b></b> |
|------------------------------|--------------|---------|
| MOTOTRBO Radio installe      | d            |         |
| MOTOTRBO Radio               | Ready to use |         |
|                              |              | Close   |

## 2.8 Installing FlashZap Driver

The FlashZap driver is installed to enable the Customer Programming Software (CPS) device update or recover feature to communicate with the radio in FlashZap or boot mode. The driver installation starts automatically the first time the device update or recover feature is used on a USB port. The driver installation is required for every USB port used. Follow the procedure to install the driver on Windows 7 Professional, 32-bit or 64-bit, or Home Premium, 32-bit or 64-bit operating system.

#### Procedure:

- 1 Exit all MOTOTRBO programs running on the computer.
- 2 Connect the programming cable to the radio, and the USB port on the computer.
- 3 Turn on the radio.

The Driver Software Installation window appears.

4 Click **Close** when the installation is complete.

| J Driver Software Installation |                | ×     |
|--------------------------------|----------------|-------|
| MOTOTRBO Radio installed       |                |       |
| MOTOTRBO Radio                 | ✓ Ready to use |       |
|                                |                | Close |

#### 2.9

## Enabling .NET Framework 3.5 Windows Feature by Using the Internet

Follow the procedure to enable .NET Framework 3.5 Windows feature on a computer running on Windows 8 operating system with Internet access.

#### Procedure:

1 Click Start.

2 Type Windows Features, and press Enter.

The Turn Windows features on or off dialog box appears.

- 3 Select .NET Framework 3.5 (includes .NET 2.0 and 3.0), and press OK.
- 4 Reboot the computer if prompted.

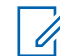

**NOTICE:** If the .**NET Framework 3.5** failed to install with a proxy connection, please uncheck **Automatically detect settings in Local Area Network (LAN) settings** dialog and try again.

**Postrequisites:** Refer to Microsoft web site,https://msdn.microsoft.com/en-us/library/hh506443.aspx, for more information.

#### 2.10

## Enabling .NET Framework 3.5 Windows Feature by Using the Windows 8 DVD

Follow the procedure to enable .NET Framework 3.5 Windows feature on a computer running on Windows 8 operating system without Internet access.

#### **Procedure:**

- 1 Insert the DVD into the DVD drive.
- 2 From the drive folder, go to sources\sxs.
- 3 Right-click on CMD.EXE, and select Run as administrator to open the command prompt.
- 4 Type DISM.exe /online /enable-feature /featurename:NetFX3 /All / Source:<DVD Drive>:\sources\sxs /LimitAccess, and press Enter.
- 5 Close the command prompt when the installation completes. The .NET Framework 3.5 Windows is enabled.

#### 2.11 Setting User Privileges for Hardened Operating Systems

Follow the procedure to set user privileges on a computer running on hardened operating system.

#### Procedure:

Set the following privileges to the user running the installer.

The user running the installer needs to have Administrator rights, and the following privileges to install Microsoft SQL Server, which is required for the Radio Management Server to function.

#### Table 2: Permission Requirements for Microsoft SQL Server Installation

| Local Policy Object Display Name | User Right          |
|----------------------------------|---------------------|
| Backup files and directories     | SeBackupPrivilege   |
| Debug Programs                   | SeDebugPrivilege    |
| Manage auditing and security log | SeSecurityPrivilege |

**Postrequisites:** When the user no longer needs these privileges, revert the permissions to the initial secure settings.

#### 2.12 Checking Job Status

Follow the procedure to check job status in the Radio Management on a computer.

#### Procedure:

- 1 Click File on the menu.
- 2 Click Radio Management to proceed.
- 3 Check the job status column in the radio view table.

## 2.13 Setting Up MOTOTRBO Local Area Connection

Follow the procedure to set up MOTOTRBO Local Area Connection on the computer.

#### Procedure:

- **1** Do one of the following:
  - Click Start  $\rightarrow$  Settings  $\rightarrow$  Network Connection, and select Open.
  - Click Start  $\rightarrow$  Control Panel  $\rightarrow$  Network Connection, and select Open.
- **2** From the main menu, select **View**  $\rightarrow$  **Details**.
- 3 Double-click on the network connection Local Area Connection with the device name MOTOTRBO Radio.

If you have more than one active Local Area Connection on the computer, make sure you selected the right one.

4 Click on Properties.

| 🚣 Local Area Connection Status               | ? ×                                 |
|----------------------------------------------|-------------------------------------|
| General Support                              |                                     |
| Connection<br>Status:<br>Duration:<br>Speed: | Connected<br>01:40:13<br>100.0 Mbps |
| Activity<br>Sent —                           | Received                            |
| Packets: 11,789                              | 14,229                              |
| Properties Disable                           |                                     |
|                                              | Close                               |

5 Uncheck all the checkboxes except the checkbox for Internet Protocol (TCP/IP).

| 🚣 Local Area Connection 11 Properties 🔋 💈                                                                                                    |
|----------------------------------------------------------------------------------------------------|
| General Authentication Advanced                                                                                                    |
| Connect using:                                                                                                    |
| MOTOTRBO Radio #2 Configure                                                                                                    |
| This connection uses the following items:                                                                                                    |
| File and Printer Sharing for Microsoft Networks      File and Printer Sharing for Microsoft Networks      File and Printer Driver      File and Printer Protocol (TCP/IP) |
|                                                                                                    |
| Install Uninstall Properties                                                                                                    |
| Description<br>Allows your computer to access resources on a Microsoft<br>network.                                                                                        |
| <ul> <li>Show icon in notification area when connected</li> <li>Notify me when this connection has limited or no connectivity</li> </ul>                                  |
| OK Cancel                                                                                                    |

6 Select Show icon in notification area when connected and Notify me when this connection has limited or no connectivity.

The **Notify me when this connection has limited or no connectivity** option may not be available on all computers.

7 Click OK, and the setup is complete.

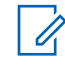

**NOTICE:** If you are unable to access Radio Management from CPS, please refer to the *Radio Management Deployment* guide which is distributed on the CD image, for additional information.

#### 2.14

#### **Retrieving Firmware and Codeplug Update Package**

Follow the procedure to retrieve the latest firmware and codeplug update package for installation.

#### Procedure:

- 1 Launch a web browser.
- 2 Log on to Motorola Solutions Online web site, https://businessonline.motorolasolutions.com.
- 3 Search for the latest firmware and codeplug update package.
- 4 Download the latest firmware and codeplug update package.

The update packages on Motorola Solutions Online web sites are executable files. The **Hardware Installation Wizard** shows the instructions to install the update packages.

## Troubleshooting

The following troubleshooting steps are performed to resolve Windows installer and update issues in order to have successful installations.

#### 3.1

#### **Troubleshooting Windows Installer Issues**

Follow the procedure to troubleshoot Windows installer issues on a computer with Windows operating system.

When and where to use: If the Windows installer is not present on the computer, an error message appears.

| InstallShield |                                                                                                    |
|---------------|----------------------------------------------------------------------------------------------------|
| Z             | 1210: Setup requires Windows Installer version 3.0<br>or higher to install the Microsoft .NET Framework<br>version 2.0. Please install the Windows Installer<br>version 3.0 or higher and try again. |
|               |                                                                                                    |

#### Procedure:

- **1** Exit the installation.
- 2 Ensure the computer has the minimum system requirements.

See System Installation Requirements on page 7 for more information.

- 3 If the computer system is not running Service Pack 2 or Service Pack 3, download and install Service Pack 3 from Microsoft.
- 4 Run the installation.

#### 3.2

#### **Troubleshooting Windows Update Issues**

Follow the procedure to troubleshoot Windows update issues on a computer running on a computer with Windows 7 or later operating system.

When and where to use: If the Windows update is not enabled on the computer, the Radio Management Server installation is not able to install Windows Identity Foundation, and this causes the installation to fail.

#### Procedure:

- 1 Exit the installation.
- 2 Go to Control Panel  $\rightarrow$  System and Security  $\rightarrow$  Windows Update.
- 3 Select one of the options except Never check for updates.

- 4 Follow the steps on Microsoft web site, https://support.microsoft.com/en-us/kb/958043, to enable Windows update.
- **5** Run the installation.